|                                                                                                    |                                          | C                                         | CV Po       | arame<br>Referenc                  | eter<br>e Guid | Report<br>•                             |                                             |
|----------------------------------------------------------------------------------------------------|------------------------------------------|-------------------------------------------|-------------|------------------------------------|----------------|-----------------------------------------|---------------------------------------------|
| EDA Homepaç                                                                                                    | ge                                       | Analytics                                 |             | Reports                            |                | System Property Audit Reports           | CV Parameter Report                         |
| Table of Content         EDA Roles         Search Criteria         Sample Search Results         Exporting Search Results | nts                                      |                                           |             |                                    |                |                                         |                                             |
| EDA Roles                                                                                                    | Roles with access<br>• Advanced          | s to the CV Para<br>d Reporting           | meter Repo  | ort in EDA                         |                |                                         |                                             |
| Search Criteria                                                                                                    | The user will navi<br>and clicking on th | gate to the CV P<br>e <b>System Prope</b> | Parameter F | Report page by<br><b>Reports</b> . | / selectin     | g <b>Analytics</b> from the EDA Dashboa | ard, selecting the <b>Reports</b> dropdown, |

## Select **CV Parameter Report** from the System Property Audit Reports

| System Property Audit Reports |                                                                                                    |                      |  |  |  |  |
|-------------------------------|----------------------------------------------------------------------------------------------------|----------------------|--|--|--|--|
| Report                        | Description                                                                                                    | Documentation        |  |  |  |  |
| CV Parameter Report           | The CV Parameter Report provides information on Cost Voucher parameters, to include CAGE Codes, Auditor<br>DoDAACs, Amount, Sample Rate and Size. | VIEW REFERENCE GUIDE |  |  |  |  |

- Search Criteria
  - o CAGE Code
  - Auditor DoDAAC

After the search criteria has been entered, click the **Search** button.

| CV Parameter Report         |          |
|-----------------------------|----------|
| CAGE Code <sup>①</sup>      |          |
| Starts With V               |          |
| Auditor DoDAAC① Starts With |          |
| Q Search Dookmark           |          |
|                             | S Cancel |

| Sample Search<br>Results    | After the search button is clicked, the system will return a list of results with the requested<br>The search results will include the following fields:<br>• Days Outstanding<br>• Contract Number<br>• Order Number<br>• Mod Number<br>• Attachment Number<br>• Attachment Date<br>• Last Update Date<br>• Input Type<br>Sample Search results: | criteria.           |                    |                          |
|-----------------------------|----------------------------------------------------------------------------------------------------|---------------------|--------------------|--------------------------|
|                             | Agency Name ↑↓ CAGE Code ↑↓ DUNS ↑↓ Unique Entity Identifiei Contract Number ↑↓ Delivery Order                                                                                                    | trt ∨ 🕒 Save Search | Sample Rate 11     | Sample S                 |
|                             | DCAA 0TS34 001213214                                                                                                    | 10000000            | 0                  | 1                        |
|                             | DCAA 0TS34 001213214                                                                                                    | 10000000            | 0                  | 1                        |
|                             | DCAA 0TS34 001213214                                                                                                    | 10000000            | 0                  | 1                        |
|                             | Records: 1 to 3 ≪ < 1 > ≫ 10 ✓                                                                                                    |                     | Max Records        | Peturned: 3              |
| Exporting Search<br>Results | When the search results are returned, the Export button will allow the user to export search spreadsheet. For this guide, Excel format is being used.                                                                                                    | h results in CSV o  | r Excel format for | <sup>-</sup> import to a |

After the Excel link is selected a message will pop-up to inform that the requested download has begun and can be found in the Task Download section of EDA.

Vour requested download As begun. Please check the Task Download section of the application to see the status of your download request.

In the Task section of the EDA Dashboard, select **Task Download**.

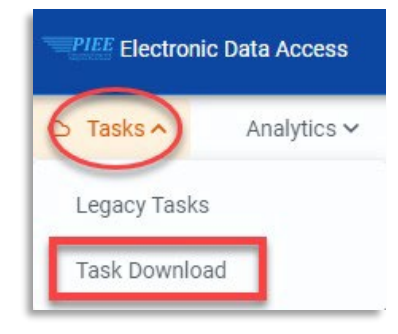

Find the requested report in the Job List and select the **Jobs** button in the Action column.

| Job | ist          |                         |                  |                         |           |           | ① Help උ. Refresh |         |
|-----|--------------|-------------------------|------------------|-------------------------|-----------|-----------|-------------------|---------|
|     | Job ID    ↑↓ | Report Type ↑↓          | Start Date (UTC) | Finish Date (UTC)<br>↑↓ | Format ↑↓ | Status ↑↓ | Total Records ↑↓  | Actions |
| >   | 38637        | CV_Parameter_Repor<br>t | 6/1/22, 3:45 PM  | 6/1/22, 3:45 PM         | EXCEL     | FINISHED  | 3                 | G d     |
| >   | 38577        | CV_Parameter_Repor<br>t | 6/1/22, 1:23 PM  | 6/1/22, 1:23 PM         | EXCEL     | FINISHED  | 3                 | G D     |
| >   | 37476        | GFP_Position_Report     | 5/16/22, 7:22 PM | 5/16/22, 7:22 PM        | EXCEL     | FINISHED  | 1                 | ه 🗇     |

Select the **Direct Download** link from the Download Files modal window.

| Download Files |                         |                                                                                                    |             |      |                                      | ×                                            |
|----------------|-------------------------|----------------------------------------------------------------------------------------------------|-------------|------|--------------------------------------|----------------------------------------------|
| Job ID   †↓    | Create Date (UTC)<br>↑≞ | Package Name<br>↑↓                                                                                       | Size        | Part | Direct Download<br>(faster download) | Download via EDA<br>App (slower<br>download) |
| 38637          | 6/1/22, 3:45 PM         | CV_Parameter_Re<br>port_38637_1_202<br>20601_154520_1e<br>af36fd-aa2d-4c0d-<br>a816-<br>932f748b91d8.zip | 0.003532 MB | 1/1  | Direct Download                      | G                                            |
|                |                         |                                                                                                    |             |      |                                      | Close                                        |

Sample Export (Excel Spreadsheet):

The following fields will be included on the exported spreadsheet:

- Agency Name
- CAGE Code
- DUNS
- Unique Entity Identifier
- Contract Number
- Delivery Order
- Amount
- Sample Rate
- Sample Size
- Auditor DoDAAC
- Last Time

| AutoSave       AutoSave       CV_Parameter_Report_38637_1_20220601_154520_e52dbbe4-a94f-4574-818b-5a3c98545544.xlx - Protected View       P       Image: Contract of the state of the state of the sta |             |           |           |                          |                                                                                                    |                |          |             |             |                |                       |   |   |
|----------------------------------------------------------------------------------------------------|-------------|-----------|-----------|--------------------------|----------------------------------------------------------------------------------------------------|----------------|----------|-------------|-------------|----------------|-----------------------|---|---|
| 4                                                                                                    | A           | В         | С         | D                        | E                                                                                                    | F              | G        | н           | 1           | 1              | к                     | 1 | L |
| 1                                                                                                    | AGENCY NAME | CAGE CODE | DUNS      | UNIQUE ENTITY IDENTIFIER | CONTRACT NUMBER                                                                                                    | DELIVERY ORDER | AMOUNT   | SAMPLE RATE | SAMPLE SIZE | AUDITOR DODAAC | LAST TIME             |   |   |
| 2                                                                                                    | DCAA        | 0TS34     | 001213214 |                          |                                                                                                    |                | 10000000 | 0 0         |             | 1 N62879       | 2022-02-17 17:07:43.0 |   |   |
| 3                                                                                                    | DCAA        | 0TS34     | 001213214 |                          |                                                                                                    |                | 10000000 | 0 0         |             | 1 SGR18A       | 2022-02-17 17:07:37.0 |   |   |
| 4                                                                                                    | DCAA        | 0TS34     | 001213214 |                          |                                                                                                    |                | 10000000 | 0 0         |             | 1 HAA001       | 2022-02-17 17:07:13.0 |   |   |
| -                                                                                                    | e PIEE      | Report    | Ð         |                          | la de la de |                | 1        | :           |             |                |                       |   |   |